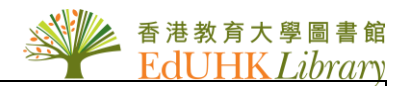

## USER GUIDE for 中國近代史、中國現代、 魯迅研究、紅樓夢研究

《中國近代史》:收錄刊載於"中國近代史"(2000-2001)的全文複印資料。 《中國現代史》:收錄刊載於"中國現代史"(1978-2001)的全文複印資料。 《魯迅研究》:收錄刊載於"魯迅研究"(1979-1993)的全文複印資料。 《紅樓夢研究》:收錄刊載於"紅樓夢研究"(1979-1993)的全文複印資料。

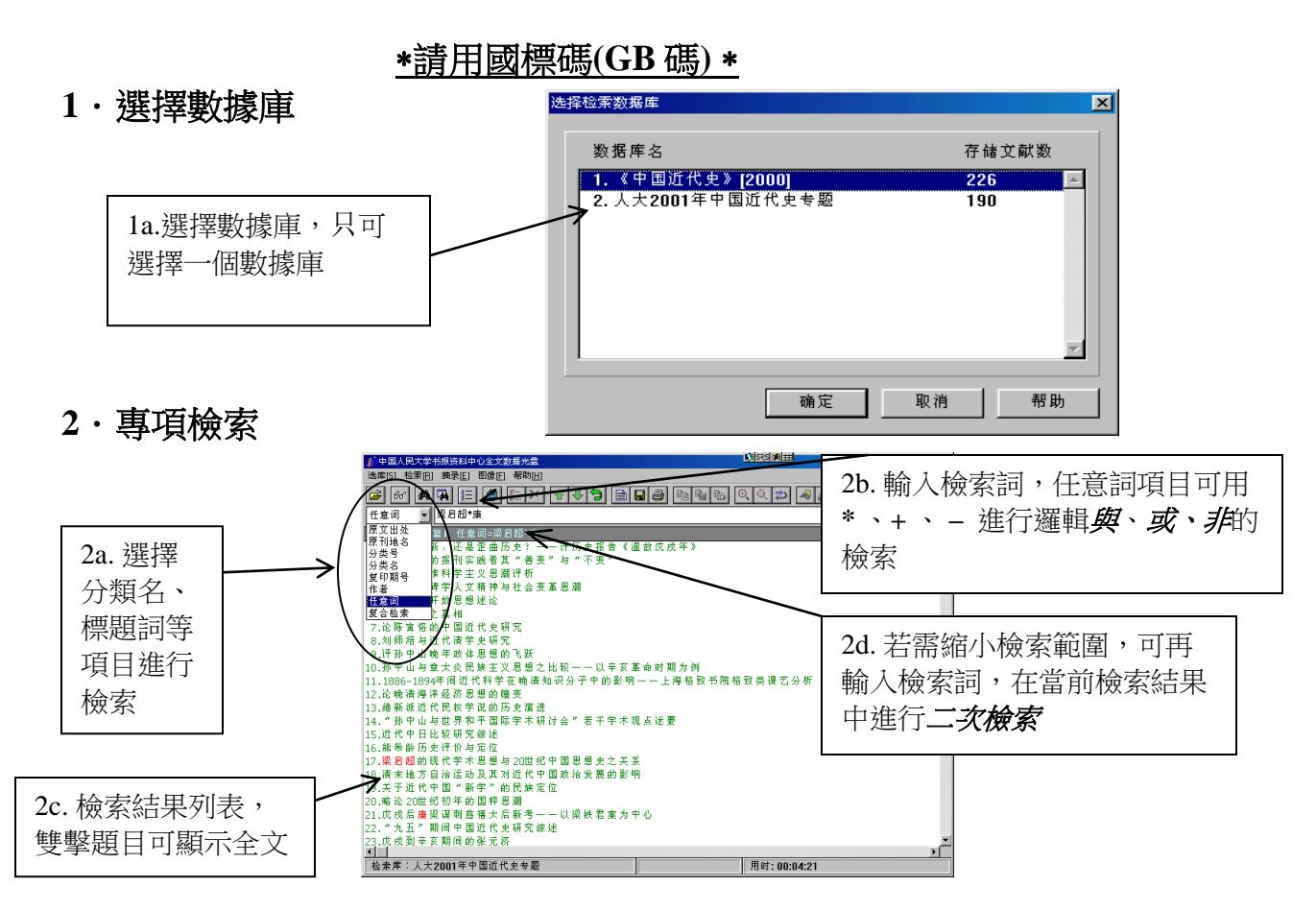

3·復合檢索 如欲作多項檢索,請選擇復合檢索

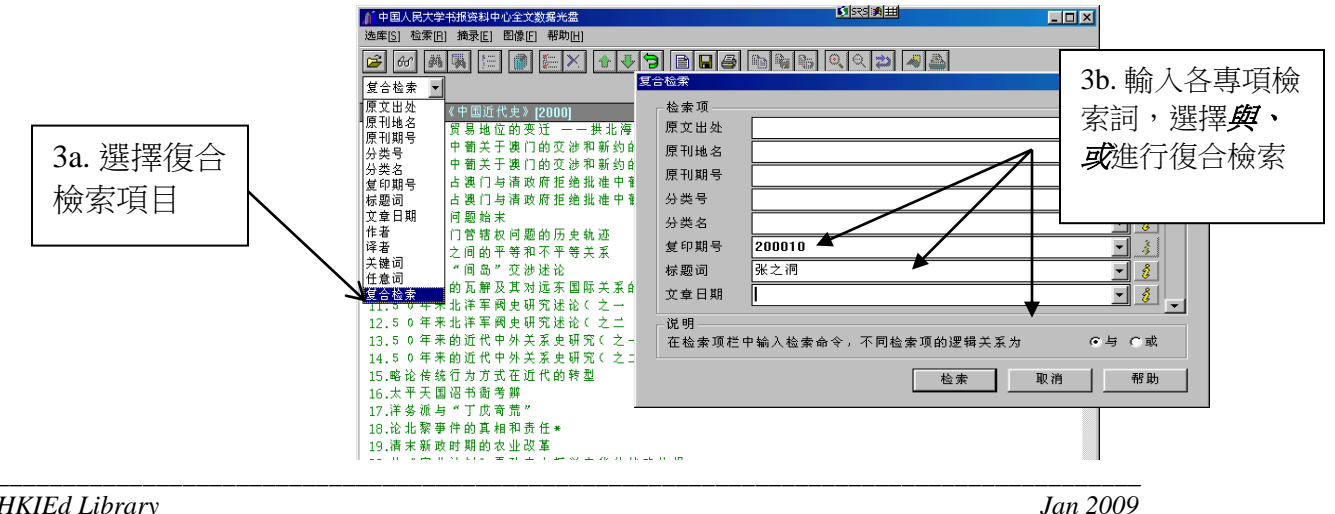

4・瀏覽檢索結果

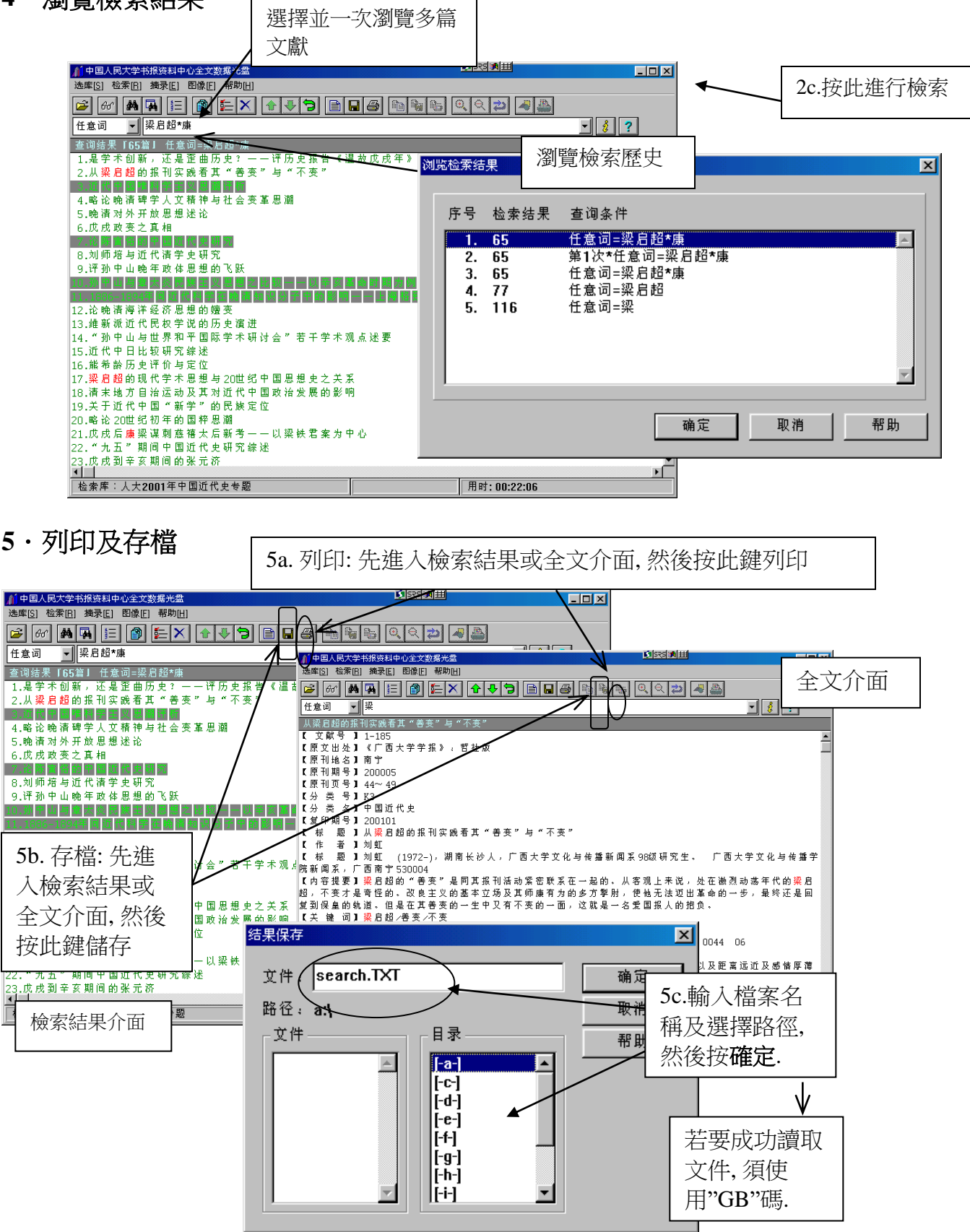